# 弘光科技大學\_校內跨校無線漫遊 HK-WiFi+

Windows 10 手動設定方式

1. 點選→開始→設定

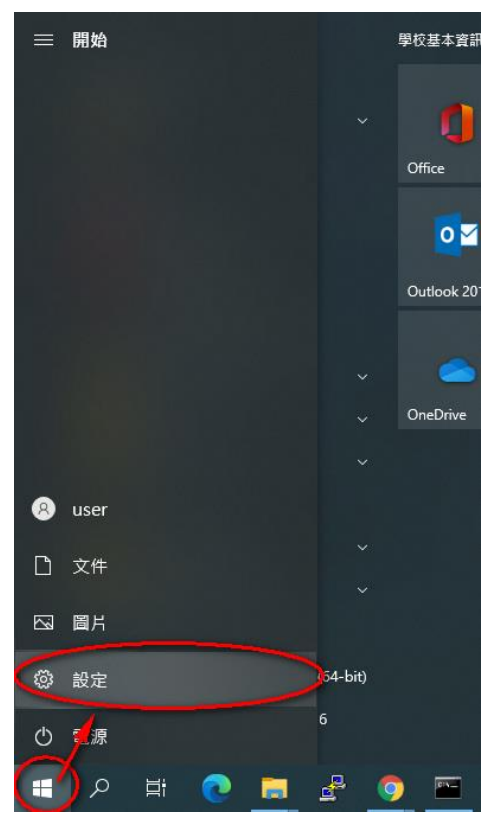

#### 2. 點選 "網路和網際網路" 選項

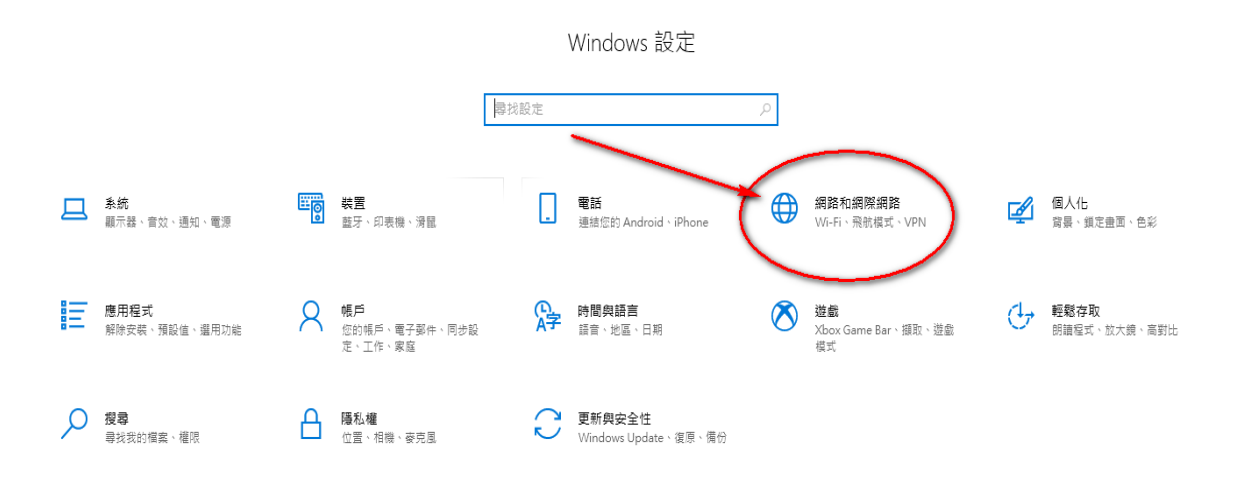

### 3. 點選 "網路和共用中心" 選項

| ← 設定     |                                            |
|----------|--------------------------------------------|
| 命 首頁     | 狀態                                         |
| 尋找設定 ク   | 網路狀態                                       |
| 網路和網際網路  |                                            |
| ⊕ 狀態     | 乙太網路           公用網路                        |
| n, Wi-Fi | 您已連線到網際網路<br>去你伸用的行動動擁方室帶現,可將此網路設為計量付费連線或變 |
| ₽ 乙太網路   | 更其他內容・                                     |
| ♀ 撥號     | 2.6 GB   2.6 GB   最近 30 天内                 |
| 💖 VPN    | 內容 數據使用量                                   |
|          | ● 顯示可用網路                                   |
| (川) 行動熱點 | 一 檢視您周圍的連線選具。                              |
| Proxy    | 進階網路設定                                     |
|          | <b>愛更介面卡選項</b><br>檢視網路介面卡及變更連線設定。          |
|          | 網路和共用中心<br>對於您連線的網路,決定您要共用的項目。             |
|          |                                            |

## 4. 點選 "設定新的連線或網路" 選項

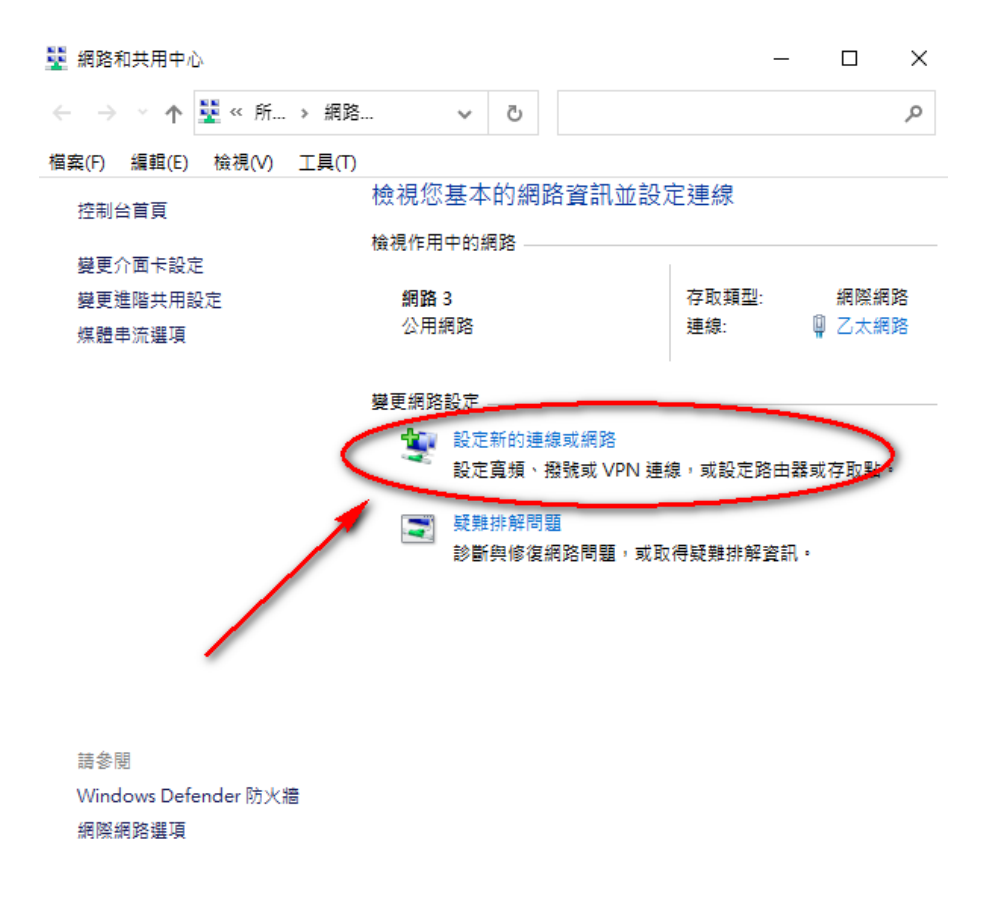

5. 點選 "手動連線到無線網路" → "下一步"

– 🗆 X

🔶 🔮 設定連線或網路

| 200 199 255 7.6 200 72                          | -  |
|-------------------------------------------------|----|
| 7.5.5.7.1.2.2.2.2.5.1.1.1.1.1.1.1.1.1.1.1.1.1.1 | 4  |
| 「た」千/二/小/たりや                                    | ۰. |

|      | <b>連線到網際網路</b><br>設定寬頻或撥號連線以連線到網際網路。 |
|------|--------------------------------------|
| 2    | <b>設定新網路</b><br>設定新的路由器或存取點。         |
| -    | 手動連線到無線網路<br>請連線到隔藏的網路或建立新的無線設定檔。    |
| Jo   | 連線到工作地點<br>設定撥號或 VPN 連線以連線到您的工作地點。   |
|      |                                      |
|      |                                      |
| <br> | 下一步(N) 取消                            |

6. 請依照下圖設定後點選下一步

– 🗆 X

← 🔮 手動連線到無線網路

輸入您要新增之無線網路的資訊

| 網路名稱(E):             | HK-WiFi+                      |
|----------------------|-------------------------------|
| 安全性類型(S):            | WPA2-Enterprise $\checkmark$  |
| 加密類型(R):             | AES 🗸                         |
| 安全性金鑰(C):            | □ 陽藏字元(H)                     |
| ☑ 自動啟動這個連續           | σ                             |
| 即使網路未廣播,<br>警告:若選取此選 | 還是進行連線(O)<br>頁,您電腦的隱私權可能會有風險。 |
|                      |                               |
|                      |                               |

#### 7. 點選 "變更連線設定"

🔶 🔮 手動連線到無線網路

已成功新增HK-WiFi+

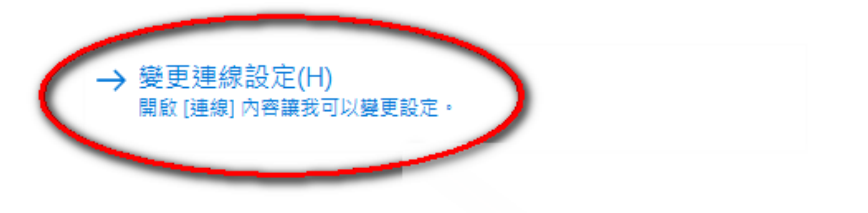

– 🗆 X

### 8. 請依照下圖確認設定

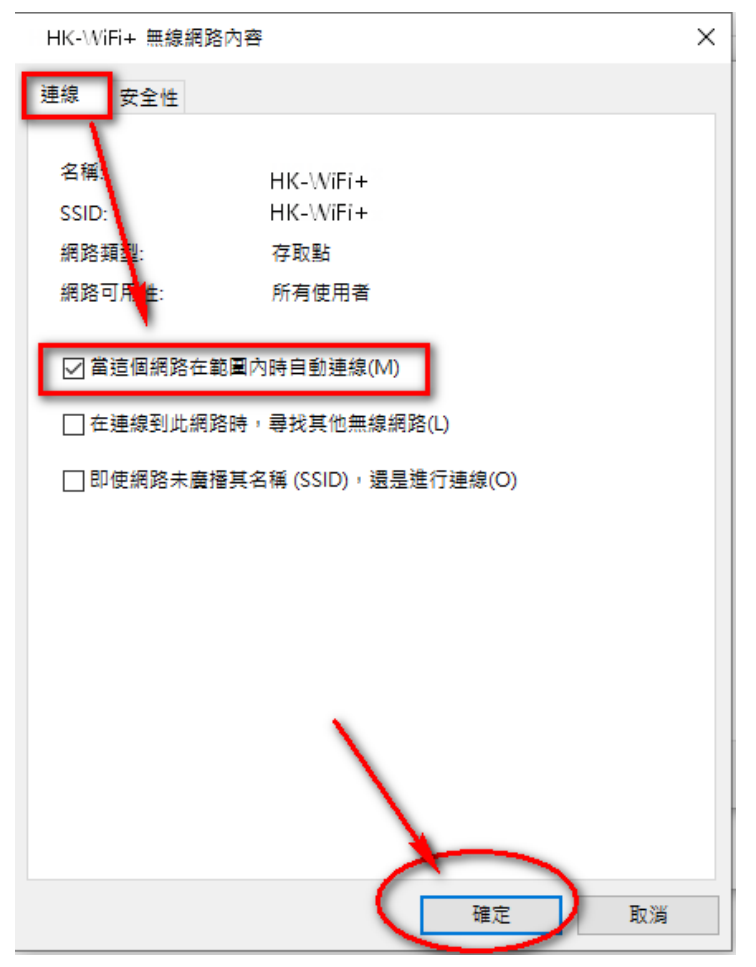

| HK-WiFi+無線網路                   | 內容                             | ×  |
|--------------------------------|--------------------------------|----|
| 連線 安全性                         |                                |    |
| 安全性類型(f):<br>加密類型(N):          | WPA2-Enterprise                | ~  |
| 選擇網路驗證方法(                      | 0):                            | ~  |
| Microsoft: Protec<br>☑ 每次登入時都記 | ted EAP (PEAP)<br>住我在此連線的認證(R) |    |
|                                |                                |    |
| 進階設定(D                         |                                |    |
|                                |                                |    |
|                                |                                |    |
|                                | 確定                             | 取消 |

9. 請依照下圖確認 "網路驗證方式"→點選 "設定"

10. 請依照下圖取消 **"透過驗證憑證來確認伺服器身分識別"** →依下圖確認 **`驗證方法**" 及勾選 **`**啟用快速重新連線"

→ "設定"

| 受保護的 EAP 內容                                                                                                    | $\times$ |
|----------------------------------------------------------------------------------------------------|----------|
| 連線時:                                                                                                    |          |
| 」連線到這些伺服器(例如:srv1;srv2;.*\.srv3\.com)(O):                                                                                                    |          |
| 受信任的根憑證授權単位(R):<br>AAA Certificate Services<br>Baltimore CyberTrust Root<br>Certification Authority of WoSign<br>Certum CA<br>Certum Trusted Network CA<br>Class 3 Public Primary Certification Authority<br>COMODO RSA Certification Authority<br>COMODO RSA Certification Authority<br>Servicest Assumed ID Rest CA |          |
| 連線前的通知(T):<br>如果無法驗證伺服器的身分識別則告知使用者                                                                                                    | ~        |
| 選擇驗證方法(S):<br>Secured password (EAP-MSCHAP v2) ど設定(C)                                                                                                    |          |
| <ul> <li>▶□ 如果伺服器未顧示加密繫結的 TLV 就中斷連線(D)</li> <li>□ 飲用識別隱私權(I)</li> </ul>                                                                                                    |          |
| 確定 取消                                                                                                    |          |

11. 請依照下圖取消 "自動使用我的 Windows 登入……"

| EAP MSCHAPv2 內容                               | × |
|-----------------------------------------------|---|
| 連線時:                                          |   |
| □ 自動使用我的 Windows 登入名稱及密碼 (及網域,<br>□ 如果有的話)(A) |   |
| 確定 取消                                         |   |

12. 請依照下圖點選 "進階設定"

| HK-WiFi+ 無線網路內容      | 5               | ×    |
|----------------------|-----------------|------|
| 連線 安全性               |                 |      |
|                      |                 |      |
| 安全性類型(E):            | WPA2-Enterprise | ~    |
| 加密類型(N):             | AES             | ~    |
|                      |                 |      |
|                      |                 |      |
| 選擇網路驗證方法(O):         |                 |      |
| Microsoft: Protected | EAP (PEAP) ~ 設定 | E(S) |
| ☑ 每次登入時都記住我          | 我在此連線的認證(R)     |      |
|                      |                 |      |
|                      |                 |      |
|                      |                 |      |
|                      |                 |      |
| 進階設定(D)              |                 |      |
|                      |                 |      |
|                      |                 |      |
|                      |                 |      |
|                      |                 |      |
|                      | 確定              | 取消   |

13. 請依照下圖點選 "指定驗證模式"→選擇 "使用者驗證"→確定

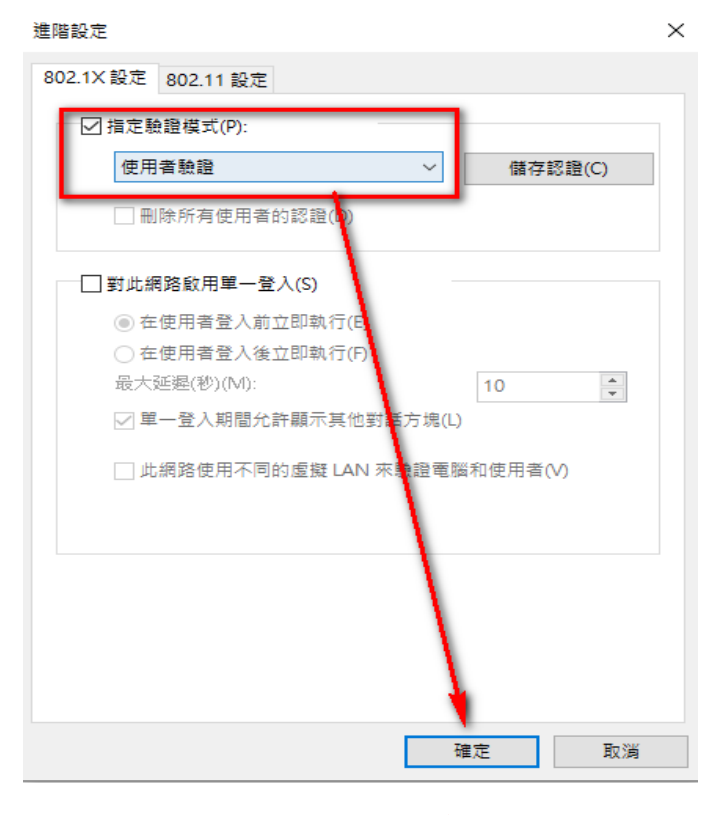

14.請重新連線無線網路選擇 "HK-WiFi+"連線

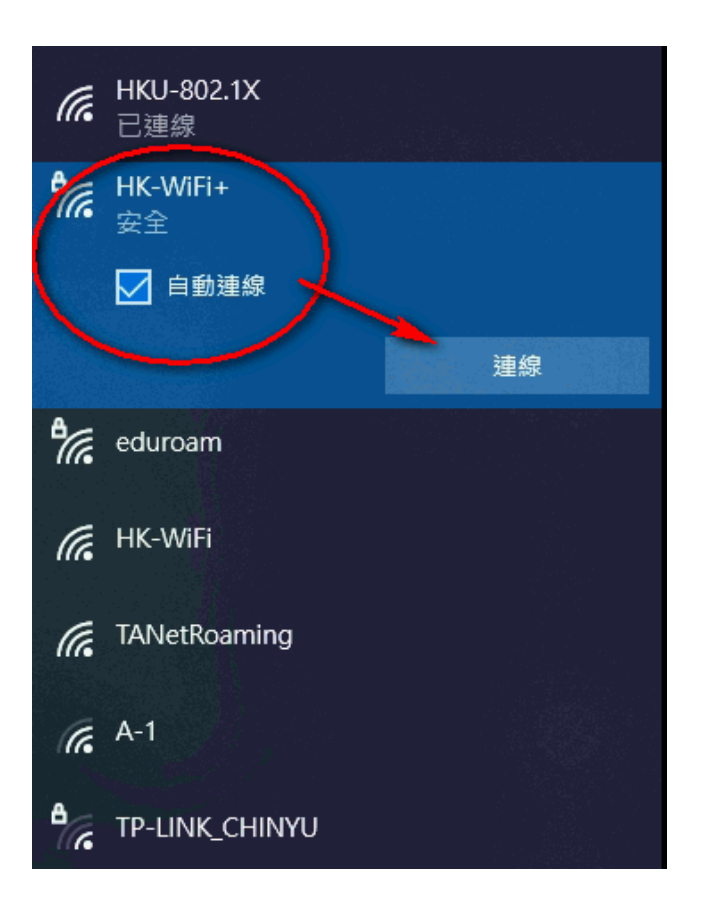

#### 15. 請依照下圖輸入帳號及密碼

|                             | •<br>您 <del>乖\)</del>                   |
|-----------------------------|-----------------------------------------|
| 正社優旦網』<br>Windows 安全性<br>登入 | ■ ★ ★ ★ ★ ★ ★ ★ ★ ★ ★ ★ ★ ★ ★ ★ ★ ★ ★ ★ |
| 使用者名稱                       |                                         |
| 密碼                          |                                         |
| 確定                          | 取消                                      |
|                             |                                         |

## 16.確認無線是否正常連線即可

| 臣                            | 網路3<br>已連線              | ŧ                         |      |    |    |  |
|------------------------------|-------------------------|---------------------------|------|----|----|--|
| °.                           | HK-Wi<br>安全<br>•<br>正在檢 | Fi+<br>• • • • •<br>查網路需求 |      |    |    |  |
|                              |                         |                           |      |    | 取消 |  |
| ¶77.                         | eduroa                  | am                        |      |    |    |  |
| (h.                          | HKU-8                   | 02.1X                     |      |    |    |  |
| (h.                          | TANet                   | Roaming                   |      |    |    |  |
| (h.                          | HK-Wi                   | Fi                        |      |    |    |  |
| 網路和網際網路設定<br>變更設定,例如使連線計量付費, |                         |                           |      |    |    |  |
| G.                           |                         | \$                        | (i)) |    |    |  |
| Wi-Fi                        |                         | 飛航模式                      | 行動   | 熱點 |    |  |

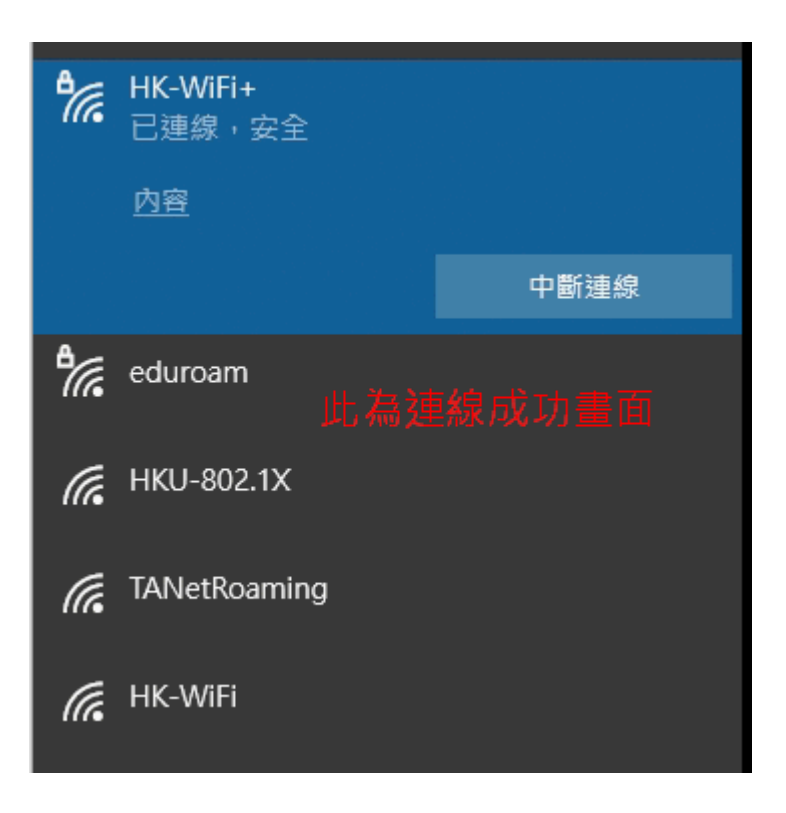